### PASSO-A-PASSO DA MATRÍCULA DE ELETIVA 4ª FASE VIA ALUNO ONLINE

Todas as fases do processo de escolha de eletivas ocorrerão de acordo com os prazos definidos no calendário do processo de escolha de eletivas, disponível no Portal do Aluno. É importante que, ao final de cada fase realizada via Aluno Online, o aluno imprima ou salve o comprovante de matrícula emitido pelo sistema.

#### 4<sup>a</sup> fase do processo de escolha de eletivas

Para participar da 4ª fase do processo de escolha de eletivas, os alunos deverão realizar suas opções via Aluno Online, e somente **poderão fazer alterações durante o período em que o sistema estiver disponível**. Apenas alunos que estejam matriculados em eletivas poderão solicitar troca e cancelamento. O critério para preenchimento das vagas disponíveis divulgadas será a ordem de chegada, somente se não houver conflito de horário com outras disciplinas escolhidas pelo aluno. Em disciplinas sem vagas disponíveis no momento, a lista de espera será feita por ordem de chegada, via requerimento (orientações ao final deste documento).

### ACESSO AO PROCESSO DE ESCOLHA DE ELETIVAS

Após acessar O Aluno On-line, via Portal do Aluno ou Blackboard, seguir os passos abaixo para Matrícula de eletivas da Graduação via Serviços On-line. Todas as telas possuem o botão de USO, o qual contém instruções de como utilizar a tela.

| Lvceum <sup>№</sup>        | Aluno On-Line                            |       |                           |
|----------------------------|------------------------------------------|-------|---------------------------|
| Edição Universidade        | (Usuário:                                |       |                           |
| INÍCIO ACADÊMICO           | CADASTRO SERVIÇOS ON-LINE FINANCEIRO     |       |                           |
| 🔛 Início                   | Solicitação de Requerimentos             |       |                           |
| Aluno:                     | Consulta de Requerimentos Solicitados    |       |                           |
|                            | Cancelamento de Requerimentos            | ·     |                           |
| 🚺 Instrução:               | Matricula Optativa GRAD E STRICTO SENSU  |       | so uso                    |
|                            | Solicitação de Livro (Cursos Lato Sensu) |       |                           |
| Avisos Recebidos           |                                          |       |                           |
| Tipo Mensagem              |                                          | Aluno | Data                      |
| Kara Angel Página Angel de | n   🔊 🔊   🗘                              |       | Sem registros para exibir |

Selecione o menu SERVIÇOS ON-LINE → MATRÍCULA ELETIVA GRAD.

Os alunos de Dupla Titulação ou que realizaram Transferência de curso devem indicar a matrícula correta para o processo de escolha e clicar em Próximo Passo.

| Lyceum <sup>№G</sup>                    | Aluno On-Line                          |        |
|-----------------------------------------|----------------------------------------|--------|
| <ul> <li>Edição Universidade</li> </ul> | Usuário:                               |        |
| INÍCIO ACADÊMIO                         | O CADASTRO SERVIÇOS ON-LINE FINANCEIRO |        |
| 🛛 🔚 Matrícula - Se                      | ecionar Aluno 🏢                        |        |
| Selecione o aluno                       | :                                      | so Uso |
| Aluno:                                  |                                        |        |
|                                         | ADMINISTRAÇÃO                          |        |
| Próximo passo                           | CIÊNCIAS ECONÔMICAS                    |        |

## TROCA/INCLUSÃO DE ELETIVA

Antes de finalizar a remoção de disciplina para a troca de eletiva, realize a inclusão da eletiva pretendida, pois ao removê-la, a vaga é liberada para outro aluno, não sendo possível cancelar a solicitação de remoção após emissão do comprovante.

| Insper                                                                                      | Escolher disc                                                      | iplinas                                                |                                                      |                |   |
|---------------------------------------------------------------------------------------------|--------------------------------------------------------------------|--------------------------------------------------------|------------------------------------------------------|----------------|---|
| Dissiplinas                                                                                 |                                                                    | Paquarimente                                           |                                                      |                |   |
|                                                                                             |                                                                    | 2 Requeriment                                          | J                                                    |                |   |
| Instruções                                                                                  |                                                                    |                                                        |                                                      | So USO         |   |
| orário Segunda Terça                                                                        | Quarta                                                             | Quinta                                                 | Sexta Sábado                                         | Domingo        |   |
| AVALIAÇÃO DE EMPRESAS<br>30-09:30 AVALIEMPRE_OPT_A                                          | TRADING THE FINANCIAL<br>MARKETS<br>TRADINGFIN_OPT_A               | AVALIAÇÃO DE EMPRESAS<br>AVALIEMPRE_OPT_A              |                                                      |                |   |
| POLÍTICAS PÚBLICAS<br>APLICADAS À EDUCAÇÃO<br>POLÍTICASPA_OPTATIVA                          | POLÍTICAS PÚBLICAS<br>APLICADAS À EDUCAÇÃO<br>POLÍTICASPA_OPTATIVA |                                                        | TRADING THE FINANCIAL<br>MARKETS<br>TRADINGFIN_OPT_A |                |   |
| - Disciplinas recém escolhidas - Disciplin                                                  | as com conflito de horário                                         |                                                        |                                                      |                |   |
| sciplina com cuma sem norario.<br>sciplina                                                  |                                                                    | Turma                                                  | Início - Término                                     |                |   |
| RECO_200762_0077 - MONOGRAFIA I                                                             |                                                                    | MONOGRAFI1_7ECC                                        | 07/08/17 a 05/1                                      | 2/17           |   |
| SSO 2 – Clique no Botã                                                                      |                                                                    | iplinas                                                | no final da pági                                     | na             | _ |
| Desfazer alterações                                                                         | selecione a opção<br>a opção "GRUPO                                | "Habilitação<br>DE ELETIVAS                            | / Grupos de Dis<br>S GERAL DE<br>Buscar              | ciplinas" →    |   |
| sciplinas:                                                                                  | terre na sequenci                                                  |                                                        |                                                      | para exibit ab |   |
| - Inclusão                                                                                  |                                                                    | 2 Requerimento                                         |                                                      |                |   |
| Instruções                                                                                  |                                                                    |                                                        |                                                      | so uso         |   |
| orário Segunda Terça<br>AVALIAÇÃO DE EMPRESAS                                               | Quarta (<br>TRADING THE FINANCIAL<br>MARKETS                       | Quinta Si<br>AVALIAÇÃO DE EMPRESAS<br>AVALIEMPRE OPT A | exta Sábado                                          | Domingo        |   |
| POLÍTICAS PÚBLICAS<br>APLICADAS À EDUCAÇÃO<br>POLÍTICASPA OPTATIVA                          | POLÍTICAS PÚBLICAS<br>APLICADAS À EDUCAÇÃO<br>POLÍTICASPA OPTATIVA | <br>Т<br>М                                             | RADING THE FINANCIAL<br>IARKETS<br>TRADINGFIN OPT A  |                |   |
| - Disciplinas recém escolhidas 📕 - Disciplina                                               | as com conflito de horário                                         | -                                                      |                                                      |                |   |
| sciplina com turma sem horário:                                                             |                                                                    | -                                                      |                                                      |                |   |
| sciplina<br>RECO_200762_0077 - MONOGRAFIA I                                                 |                                                                    | Turma<br>MONOGRAFI1_7ECOA                              | Início - Término<br>07/08/17 a 05/12/17              | 7              |   |
| Seleção das Disciplinas                                                                     |                                                                    |                                                        |                                                      | so uso         |   |
| po: Habilitação / Grupos de Disciplinas<br>upos: GRUPO DE OPTATIVAS GERAL DE O<br>sciplina: | v 1<br>SRADUACAO v 2                                               |                                                        |                                                      |                |   |
| Buscar 3                                                                                    |                                                                    |                                                        |                                                      |                |   |

Confirmar

**PASSO 4** – Selecione as disciplinas nas quais deseja se inscrever  $\rightarrow$  clique no botão para exibir as turmas  $\rightarrow$  escolha a(s) turma(s) que deseja cursar em cada disciplina, verificando os dias e horários que serão oferecidas:

| Cod. Disc.     |                              |                     |                   |                                    |                      |
|----------------|------------------------------|---------------------|-------------------|------------------------------------|----------------------|
|                | Disciplina                   |                     | Carga Horária     |                                    |                      |
| GRADMECO_2     | ANALYSIS OF THE ECONOMIC     | ; ENVIRONMENT II    | 80                |                                    |                      |
| GRADMECO_2     | CIRCULAR ECONOMY: DESIGN     | N FOR THE FUTURE    | 80                |                                    |                      |
| GRENG_20156    | CO-DESIGN DE APLICATIVOS     |                     | 80                |                                    |                      |
| GRECO_20016    | COMERCIO INTERNACIONAL       |                     | 80                |                                    |                      |
| GRADMECO_2     | CONSUMER BEHAVIOR: SCIER     | NCE AND PRACTICE    | 80                |                                    |                      |
| GRECO_20016    | DESENVOLVIMENTO ECONOM       | ICO                 | 80                |                                    |                      |
| GRECO_20076    | ECONOMETRIA AVANÇADA         |                     | 80                |                                    |                      |
| GRECO_20016    | ECONOMIA E DIREITO           |                     | 80                |                                    |                      |
| GRADMECO_2     | SOCIAL RESPONSIBILITY        | NT AND CORPORATE    | 80                |                                    |                      |
| < <   Página   | 1 de 1 📄 🔊 🏹                 |                     |                   |                                    | Exibindo 26 registro |
| Seleção das T  | urmas                        |                     |                   |                                    | -5                   |
|                |                              |                     |                   |                                    |                      |
|                |                              |                     |                   |                                    |                      |
| D              |                              |                     |                   |                                    |                      |
| Buscal         |                              |                     |                   |                                    |                      |
| 🔲 Turma        | Nível Turno                  | Início              | Término           | Docente                            |                      |
| GRADMECO 20136 | 52 0005 - ANALYSIS OF THE EC | ONOMIC ENVIRONME    | NT II / Carga Hor | ária: 80                           |                      |
| ANALYECON2     | I                            | 07/08/2017          | 05/12/2017        | JOÃO LUIZ MASCOLO                  |                      |
| GRADMECO 20126 | 2 0020 - ENVIRONMENTAL M     | ANAGEMENT AND COR   | DOPATE SOCIAL E   | RESPONSIBILITY / Carga Horária: 80 |                      |
|                | T                            | 07/09/2017          | 05/12/2017        |                                    |                      |
| EI EIVIMANAGE  | 1                            | 07/08/2017          | 03/12/2017        | CLARO                              |                      |
|                | 2_0054 - CONSUMER BEHAVIO    | DR: SCIENCE AND PRA | CTICE / Carga Ho  | rária: 80                          |                      |
| GRADMECO_20136 |                              | 07/08/2017          | 05/12/2017        | GIULIANA ISABELLA                  |                      |
| CONSUMBERA     | 1                            |                     |                   |                                    |                      |
| CONSUMBERA     | 1                            |                     |                   |                                    |                      |
| CONSUMBEHA     | 1                            |                     |                   |                                    |                      |
| CONSUMBERA     | 1                            |                     |                   |                                    |                      |
| CONSUMBERA     | 1                            |                     |                   |                                    |                      |
| CONSUMBERA     | 1                            |                     | - frmor           |                                    |                      |
|                | - Clique pe Pe               | vtão 👘 co           | onfirmar          |                                    |                      |
| CONSUMBERA     | - Clique no Bo               | otão 🐨              | onfirmar          | no final da tela.                  |                      |
| CONSUMBERA     | - Clique no Bo               | otão 👘              | onfirmar          | no final da tela.                  |                      |
|                | - Clique no Bo               | otão                | onfirmar          | no final da tela.                  |                      |
|                | - Clique no Bo<br>tar        | otão                | onfirmar          | no final da tela.                  |                      |

**PASSO 6** – Se houver algum choque de horário, clique no item **Remover**, para remover a turma que está causando o conflito.

## Т

Confirmar inscrição

| Ir                                  | isper                                                                                                    |                                                    |                                 |                                                                                                |                                 |                                                            |                  |                                               |               |                    |         |  |
|-------------------------------------|----------------------------------------------------------------------------------------------------|----------------------------------------------------|---------------------------------|------------------------------------------------------------------------------------------------|---------------------------------|------------------------------------------------------------|------------------|-----------------------------------------------|---------------|--------------------|---------|--|
| LYC                                 |                                                                                                    | -                                                  |                                 |                                                                                                |                                 |                                                            |                  |                                               |               |                    |         |  |
|                                     |                                                                                                    |                                                    |                                 |                                                                                                |                                 |                                                            |                  |                                               |               |                    |         |  |
| Se Se                               | leção de Disciplinas                                                                                                    |                                                    |                                 |                                                                                                |                                 |                                                            |                  |                                               |               |                    |         |  |
| Aluno:                              |                                                                                                    |                                                    |                                 |                                                                                                |                                 |                                                            |                  |                                               |               |                    |         |  |
| <b>1</b> Es                         | colha do Aluno                                                                                                    |                                                    | 2 Di                            | sciplinas:<br>Alteração                                                                        |                                 |                                                            | 3                | Requerimento                                  |               |                    |         |  |
| ) Inst                              | ruções                                                                                                    |                                                    |                                 |                                                                                                |                                 |                                                            |                  |                                               |               | S 1                | 190     |  |
| _                                   |                                                                                                    |                                                    |                                 |                                                                                                |                                 |                                                            |                  |                                               |               |                    |         |  |
| Horário                             | AVALIAÇÃO DE<br>EMPRESAS<br>AVALIEMPRE_OPT_A                                                                             |                                                    | BEHAVIOR:                       | Quarta                                                                                         | EDORISMO                        | Quinta<br>AVALIAÇÃO DE E<br>AVALIEMPRE_                    | MPRESAS          | CONSUMER BEHA                                 | Sába<br>VIOR: | do Doming          | 90      |  |
| 09:30                               | ANALYSIS OF THE<br>ECONOMIC<br>ENVIRONMENT II<br>ANALYECON2_OPTATIVA                                                     | CONSUMB                                            | EHA_OPT_A                       | INTRAEMPINO                                                                                    | V_OPT_A                         | ECONOMIC ENVI<br>II<br>ANALYECON2_(                        | RONMENT          | CONSUMBERA_                                   | DPT_A         |                    |         |  |
| 09:45-<br>11:45                     | MERCADOS FINANCEIROS<br>360°: NEGÓCIOS E<br>OPORTUNIDADES DE<br>CARREIRA NA INDÚSTRIA<br>FINANCEIRA<br>MERCAFIN360_OPT_A | MENTORIA PA<br>DESENVOLVIN<br>EQUIPES<br>MENTODESI | ARA<br>MENTO DE<br>ENV_OPTATIVA | MERCADOS FINA<br>360°: NEGÓCIOS<br>OPORTUNIDADE:<br>CARREIRA NA IN<br>FINANCEIRA<br>MERCAFIN36 | NCEIROS<br>E<br>S DE<br>DÚSTRIA | MENTORIA PARA<br>DESENVOLVIMENT<br>EQUIPES<br>MENTODESENV_ | O DE<br>OPTATIVA | INTRAEMPREENDED<br>E INOVAÇÃO<br>INTRAEMPINOV | ORISMO        |                    |         |  |
| - Di                                | isciplinas recém escolhidas                                                                                              | - Disciplin                                        | as com conflito de              | e horário                                                                                      |                                 |                                                            |                  |                                               |               |                    |         |  |
| ) Man                               | ipule as disciplinas es                                                                                                  | colhidas                                           |                                 |                                                                                                |                                 |                                                            |                  |                                               |               | S.                 | 150     |  |
| Discipline                          | •                                                                                                    |                                                    | Turma                           | Série Ideal                                                                                    | Período                         | Data Início                                                | Data Fim         | Carga Horária                                 | (h/a) Perman  |                    |         |  |
| GRADM                               | IECO_201362_0026 - AVALIA<br>SAS                                                                                         | ÇÃO DE                                             | AVALIEMPRE_(                    | DP                                                                                             | 2º<br>Semestre                  | 07/08/2017                                                 | 05/12/20         | 17 80                                         | Remov         | <u>(er</u>         |         |  |
| GRADM<br>INTRAE                     | IECO_201362_0049 -<br>MPREENDEDORISMO E INOV                                                                             | 4ÇÃO                                               | INTRAEMPINO                     | V                                                                                              | 2º<br>Semestre                  | 07/08/2017                                                 | 05/12/20         | 17 80                                         | Remov         | /er                |         |  |
| GRADM                               | IECO_201362_0073 - MENTO<br>VOLVIMENTO DE EQUIPES                                                                        | RIA PARA                                           | MENTODESEN                      | /                                                                                              | 2º<br>Semestre                  | 07/08/2017                                                 | 05/12/20         | 17 80                                         | Remov         | /er                |         |  |
| GRADM<br>FINANC<br>OPORTU<br>FINANC | IECO_201362_0059 - MERCAI<br>JEIROS 360°: NEGÓCIOS E<br>UNIDADES DE CARREIRA NA<br>JEIRA                                 | DOS<br>INDÚSTRIA                                   | MERCAFIN360                     |                                                                                                | 2º<br>Semestre                  | 07/08/2017                                                 | 05/12/20         | 17 80                                         | Remov         | /er                |         |  |
| GRADM<br>ECONO                      | IECO_201362_0005 - ANALYS<br>MIC ENVIRONMENT II                                                                          | IS OF THE                                          | ANALYECON2_                     | 0                                                                                              | 2º<br>Semestre                  | 07/08/2017                                                 | 05/12/20         | 17 80                                         | Remov         | /er                |         |  |
| GRADM<br>BEHAVI                     | IECO_201362_0054 - CONSU<br>IOR: SCIENCE AND PRACTICE                                                                    | MER                                                | CONSUMBEHA                      |                                                                                                | 2º<br>Semestre                  | 07/08/2017                                                 | 05/12/20         | 17 80                                         | Remov         | /er                |         |  |
| <<< <                               | 🖉   Pâgina 🔢 1 de 1   📎                                                                                                  | ≫   🌣                                              |                                 |                                                                                                |                                 |                                                            |                  |                                               | Ex            | kibindo 6 registro | is de 6 |  |
|                                     |                                                                                                    |                                                    |                                 |                                                                                                |                                 |                                                            |                  |                                               |               |                    |         |  |

PASSO 7 - Após Remover a disciplina com conflito e/ou realizar todas as inclusões necessárias,

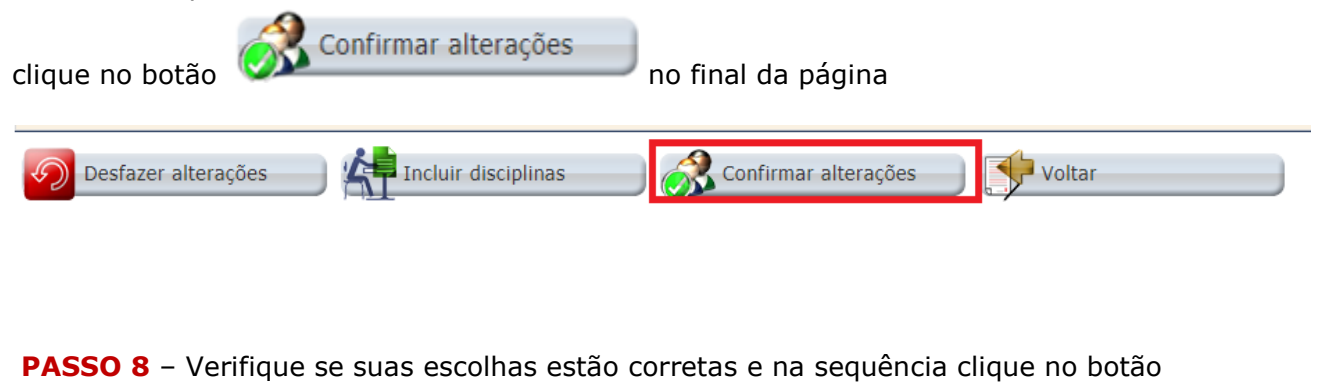

e na sequência na opção

55 11 4504-2400 www.insper.edu.br

## Т

| lr                      | isper                                                                                                    | •<br>•                                                                  |                                                                                                    |                                                                                |                                                                         |        |         |            |  |
|-------------------------|----------------------------------------------------------------------------------------------------|-------------------------------------------------------------------------|----------------------------------------------------------------------------------------------------|--------------------------------------------------------------------------------|-------------------------------------------------------------------------|--------|---------|------------|--|
| .yce                    |                                                                                                    |                                                                         |                                                                                                    |                                                                                |                                                                         |        |         |            |  |
| J Ma                    | INÍCIO ACADÊMICO CADAST                                                                                                  | TRO SERVIÇOS ON-LINE FINAN                                              | ICEIRO                                                                                                    |                                                                                |                                                                         |        |         |            |  |
| Aluno:                  |                                                                                                    |                                                                         |                                                                                                    |                                                                                |                                                                         |        |         |            |  |
| Es                      | colha do Aluno                                                                                                    | 2 Di                                                                    | sciplinas                                                                                                    | 3                                                                              | Requerimento                                                            |        |         | $\searrow$ |  |
| Inst                    | ruções                                                                                                    |                                                                         |                                                                                                    |                                                                                |                                                                         |        | so Uso  |            |  |
|                         |                                                                                                    |                                                                         |                                                                                                    |                                                                                |                                                                         |        |         |            |  |
| orário<br>7:30-<br>7:30 | Segunda<br>ANALYSIS OF THE<br>ECONOMIC<br>ENVIRONMENT II<br>ANALYECON2_OPTATIVA                                          | Terça<br>CONSUMER BEHAVIOR:<br>SCIENCE AND PRACTICE<br>CONSUMBEHA_OPT_A | Quarta<br>INTRAEMPREENDEDORISMO<br>E INOVAÇÃO<br>INTRAEMPINOV_OPT_A                                                      | Quinta<br>ANALYSIS OF THE<br>ECONOMIC ENVIRONMENT<br>II<br>ANALYECON2_OPTATIVA | Sexta<br>CONSUMER BEHAVIOR:<br>SCIENCE AND PRACTICE<br>CONSUMBEHA_OPT_A | Sábado | Domingo |            |  |
| ):45-<br>1:45           | MERCADOS FINANCEIROS<br>360°: NEGÓCIOS E<br>OPORTUNIDADES DE<br>CARREIRA NA INDÚSTRIA<br>FINANCEIRA<br>MERCAFIN360_OPT_A | MENTORIA PARA<br>DESENVOLVIMENTO DE<br>EQUIPES<br>MENTODESENV_OPTATIVA  | MERCADOS FINANCEIROS<br>360°: NEGÓCIOS E<br>OPORTUNIDADES DE<br>CARREIRA NA INDÚSTRIA<br>FINANCEIRA<br>MERCAFIN360_OPT_A | MENTORIA PARA<br>DESENVOLVIMENTO DE<br>EQUIPES<br>MENTODESENV_OPTATIVA         | INTRAEMPREENDEDORISMO<br>E INOVAÇÃO<br>INTRAEMPINOV_OPT_A               |        |         |            |  |
| - Di                    | sciplinas recém escolhidas                                                                                               | - Disciplinas com conflito de                                           | horário                                                                                                    |                                                                                |                                                                         |        |         |            |  |
| etal                    | hes por aula                                                                                                    |                                                                         |                                                                                                    |                                                                                | V                                                                       |        | ~       |            |  |
| ۶                       | asso anterior                                                                                                    | Escolher disc                                                           | iplinas                                                                                                    | Confirmar inscrição                                                            |                                                                         |        |         |            |  |
|                         |                                                                                                    |                                                                         | MENTORIA PARA                                                                                                    | sciplinas selecionadas?                                                        |                                                                         |        |         |            |  |
| <b>ASS</b><br>scri      | <b>09</b> - Cliqu<br>ção:                                                                                                | e no botão 🖡                                                            | Imprimir reque                                                                                                    | rimento e imp                                                                  | orima ou salv                                                           | e o co | mprova  | nte de     |  |

/

V

| Insber                                                                | Aluno On-Line                                                                                                    |     |
|-----------------------------------------------------------------------|----------------------------------------------------------------------------------------------------|-----|
|                                                                       | Usuário:g 23/11/2017 - 17:46                                                                                                    |     |
| INÍCIO ACADÉ                                                          | MICO CADASTRO SERVIÇOS ON-LINE FINANCEIRO                                                                                                    |     |
| 🔛 Matrícula Fi                                                        | nalizada                                                                                                    |     |
| Aluno:                                                                |                                                                                                    |     |
| 1 Disciplinas                                                         | 2 Requerimento                                                                                                    |     |
| 🔕 Instruções                                                          | Ø                                                                                                    | uso |
| Pré-mat                                                               | rícula concluída com sucesso!                                                                                                    |     |
| ATENÇÃO: CASO NÃO<br>SUCESSO. PORTANTO<br>LISTADAS NO COMPR<br>ALUNO: | SCOLHA DE DISCIPLINAS ELETIVAS<br>D HAJA DISCIPLINAS LISTADAS NESTE COMPROVANTE, ISSO SIGNIFICA QUE A SUA ESCOLHA NÃO FOI EFETIVADA COM<br>), VOCÊ DEVERÁ RETORNAR À TELA INICIAL E REALIZAR AS ESCOLHAS NOVAMENTE, PARA QUE SEJAM DEVIDAMENTE EFETIVADAS<br>OVANTE. | E   |
| Lista de Disciplinas Es<br>Disciplina<br>[SRADMECO_201362_0012        | icolhidas<br>Turma Horário<br>- AUTOMAÇÃO DE PLANILHAS AUTOPLANIL_OPT_A Ter 07:30 ás 09:30 e Sex 07:30 ás 09:30                                                                                                    | *   |
|                                                                       |                                                                                                    |     |

Imprimir requerimento

### REMOVER (CANCELAR) ESCOLHA DE ELETIN

Ao solicitar a remoção de disciplina eletiva, a vaga será liberada para outro aluno, não sendo possível cancelar a solicitação após emissão do comprovante. Portanto, antes de finalizar a remoção para a troca de eletiva, realize a inclusão da eletiva pretendida.

| PASSO              | <b>) 1</b> – Clique n                                              | io botão            | Escolher                                                           | disciplinas           |                                                     |                  |         |
|--------------------|--------------------------------------------------------------------|---------------------|--------------------------------------------------------------------|-----------------------|-----------------------------------------------------|------------------|---------|
|                    | pinas                                                              |                     |                                                                    | 2 Requeriment         | ,                                                   |                  |         |
| 🙆 Instrug          | ções                                                               |                     |                                                                    |                       |                                                     |                  | 🔗 USO   |
|                    |                                                                    |                     |                                                                    |                       |                                                     |                  |         |
| Horário            | Segunda                                                            | Terça               | Quarta                                                             | Quinta                | Sexta                                               | Sábado           | Domingo |
| <i>07:30-09:30</i> | AVALIAÇÃO DE EMPRESAS                                              |                     | TRADING THE FINANCIAL<br>MARKETS<br>TRADINGFIN_OPT_A               | AVALIAÇÃO DE EMPRESAS |                                                     |                  |         |
| 09:45-11:45        | POLÍTICAS PÚBLICAS<br>APLICADAS À EDUCAÇÃO<br>POLÍTICASPA_OPTATIVA |                     | POLÍTICAS PÚBLICAS<br>APLICADAS À EDUCAÇÃO<br>POLÍTICASPA_OPTATIVA |                       | TRADING THE FINANCIA<br>MARKETS<br>TRADINGFIN_OPT_A | L                |         |
| - Discip           | linas recém escolhidas                                             | - Disciplinas com o | conflito de horário                                                |                       |                                                     |                  |         |
| Disciplin          | a com turma sem ł                                                  | norário:            |                                                                    |                       |                                                     |                  |         |
| Disciplina         |                                                                    | _                   |                                                                    | Turma                 | Inío                                                | io - Término     |         |
| GRECO_2007         | 62_0077 - MONOGRAFIA I                                             |                     |                                                                    | MONOGRAFI1_7ECC       | 07/                                                 | 08/17 a 05/12/17 |         |
| Detalhe            | s por aula                                                         |                     |                                                                    |                       |                                                     |                  | ~       |
| Es es              | colher disciplinas                                                 | Confi               | rmar inscrição                                                     |                       |                                                     |                  |         |

#### PASSO 2 – Clique no item Remover, para remover a eletiva.

| Disciplina                                                                           | Turma                                                    | Série Ideal | Período                      | Data Início               | Data Fim      | Carga Horária (h/a)   | Remover        |
|--------------------------------------------------------------------------------------|----------------------------------------------------------|-------------|------------------------------|---------------------------|---------------|-----------------------|----------------|
| GRADMECO_201362_0026 - AVALIAÇÃO DE<br>EMPRESAS                                      | AVALIEMPRE_O                                             |             | 2º<br>Semestre               | 07/08/2017                | 05/12/2017    | 80                    | <u>Remover</u> |
| GRECO_200762_0077 - MONOGRAFIA I                                                     | MONOGRAFI1_7                                             | 7           | 2º<br>Semestre               | 07/08/2017                | 05/12/2017    | 160                   | Remover        |
| GRADMECO_201762_0003 - POLÍTICAS<br>PÚBLICAS APLICADAS À EDUCAÇÃO                    | POLÍTICASPA_O                                            |             | 2º<br>Semestre               | 07/08/2017                | 05/12/2017    | 80                    | Remover        |
| GRADMECO_201362_0061 - TRADING THE<br>FINANCIAL MARKETS                              | TRADINGFIN_O                                             |             | 2º<br>Semestre               | 07/08/2017                | 05/12/2017    | 80                    | Remover        |
| 🔍 <   Página 🔄 1 de 1   📎 🔊 🗞                                                        |                                                          |             |                              |                           |               |                       | Exibir         |
|                                                                                      |                                                          |             |                              | 2.0                       | nfirmar alte  | rações                |                |
| ASSO 3 - Após Remover<br>ágina.                                                      | a disciplina, o                                          | clique n    | io botão                     | , <u> </u> 0              | nfirmar alte  | rações a              | o final        |
| ASSO 3 - Após Remover<br>ágina.                                                      | a disciplina, o<br>Incluir disciplinas                   | clique n    | no botão                     | rmar alteraçõ             | nfirmar alte  | rações<br>a<br>Voltar | o final        |
| ASSO 3 - Após Remover<br>ágina.<br>Desfazer alterações<br>PASSO 4 – Verifique se sua | a disciplina, o<br>Incluir disciplinas<br>Is escolhas es | clique n    | no botão<br>Confi<br>retas e | rmar alteraçõ<br>na sequê | nfirmar alter | voltar<br>e no botão  | o final        |

e na sequência na opção

| nsbe                                                                                                    |                                                                         |                                                                                                    |                                                                         |                                                                         |                |  |
|----------------------------------------------------------------------------------------------------|-------------------------------------------------------------------------|----------------------------------------------------------------------------------------------------|-------------------------------------------------------------------------|-------------------------------------------------------------------------|----------------|--|
| Inicio ACADÊMICO CAD.<br>Matrícula - Disciplin                                                                           | rio:<br>ASTRO SERVIÇOS ON-LINE FIN<br>as a Cursar                       | IANCEIRO                                                                                                    |                                                                         |                                                                         |                |  |
| Aluno:<br>1 Escolha do Aluno                                                                                             | 2                                                                       | ~<br>Disciplinas                                                                                                    | 3                                                                       | Requerimento                                                            |                |  |
| ) Instruções                                                                                                    |                                                                         |                                                                                                    |                                                                         |                                                                         | S USO          |  |
| Horário Segunda<br>177:30-<br>19:30                                                                                      | Terça<br>CONSUMER BEHAVIOR:<br>SCIENCE AND PRACTICE<br>CONSUMBEHA_OPT_A | Quarta<br>INTRAEMPREENDEDORISMO<br>E INOVAÇÃO<br>INTRAEMPINOV_OPT_A                                                      | Quinta                                                                  | Sexta<br>CONSUMER BEHAVIOR:<br>SCIENCE AND PRACTICE<br>CONSUMBEHA_OPT_A | Sábado Domingo |  |
| MERCADOS FINANCEIROS<br>360°: NEGÓCIOS E<br>OPORTUNIDADES DE<br>CARREIRA NA INDÚSTRIA<br>FINANCEIRA<br>MERCAFIN360_OPT_A | MENTORIA PARA<br>DESENVOLVIMENTO DE<br>EQUIPES<br>MENTODESENV_OPTATIVA  | MERCADOS FINANCEIROS<br>360°: NEGÓCIOS E<br>OPORTUNIDADES DE<br>CARREIRA NA INDÚSTRIA<br>FINANCEIRA<br>MERCAFIN360_OPT_A | MENTORIA PARA<br>DESENVOLVIMENTO DE<br>EQUIPES<br>IMENTODESENV_OPTATIVA | INTRAEMPREENDEDORISMO<br>E INOVAÇÃO<br>  INTRAEMPINOV_OPT_A             |                |  |
| - Disciplinas recém escolhidas                                                                                           | - Disciplinas com conflito                                              | de horário                                                                                                    | 1                                                                       |                                                                         |                |  |
| Passo anterior                                                                                                    | Escolher di                                                             | sciplinas                                                                                                    | , Confirmar inscrição                                                   |                                                                         |                |  |
|                                                                                                    | I                                                                       | Você confir                                                                                                    | M PARA<br>ma as discipli                                                | s selecionadas?                                                         | N              |  |

**PASSO 5** - Clique no botão **(Imprimir requerimento)** e imprima ou salve o comprovante de inscrição:

| Insber                                                                | Aluno On-Line                                                                                                    |      |
|-----------------------------------------------------------------------|----------------------------------------------------------------------------------------------------|------|
| 1                                                                     | Usuário:g 23/11/2017 - 17:46                                                                                                    |      |
| INÍCIO ACADÉ                                                          | ÊMICO CADASTRO SERVIÇOS ON-LINE FINANCEIRO nalizada                                                                                                    |      |
| Aluno:                                                                |                                                                                                    |      |
| 1 Disciplinas                                                         | 2 Requerimento                                                                                                    |      |
| 💧 Instruções                                                          | 4                                                                                                    | so 🔰 |
| Pré-mat                                                               | rrícula concluída com sucesso!                                                                                                    |      |
| COMPROVANTE - ES                                                      | SCOLHA DE DISCIPLINAS ELETIVAS                                                                                                    | *    |
| ATENÇÃO: CASO NÃO<br>SUCESSO. PORTANTO<br>LISTADAS NO COMPR<br>ALUNO: | <b>D HAJA DISCIPLINAS LISTADAS NESTE COMPROVANTE</b> , ISSO SIGNIFICA QUE A SUA ESCOLHA NÃO FOI EFETIVADA COM<br>D, VOCÊ DEVERÁ RETORNAR À TELA INICIAL E REALIZAR AS ESCOLHAS NOVAMENTE, PARA QUE SEJAM DEVIDAMENTE EFETIVADA<br>IOVANTE. | S E  |
| Lista de Disciplinas Es                                               | scolhidas                                                                                                    |      |
| Disciplina                                                            | Turma Horário                                                                                                    |      |
| GRADMECO_201362_0012                                                  | - AUTOMAÇÃO DE PLANILHAS AUTOPLANIL_OPT_A Ter 07:30 às 09:30 e Sex 07:30 às 09:30                                                                                                    |      |
|                                                                       |                                                                                                    |      |
|                                                                       |                                                                                                    |      |
|                                                                       |                                                                                                    |      |
|                                                                       |                                                                                                    |      |
|                                                                       |                                                                                                    |      |
|                                                                       |                                                                                                    |      |
|                                                                       |                                                                                                    | -    |
| Imprimir requ                                                         | usrimente                                                                                                    |      |
|                                                                       | dennerto                                                                                                    |      |

SOLICITAÇÃO DE REQUERIMENTO PARA LISTA DE ESPERA EM ELETIVAS

PASSO 1 - Selecione o menu SERVIÇOS ON-LINE → Solicitação de requerimentos

| Lyceum <sup>NG</sup>      | n-tme                                    |
|---------------------------|------------------------------------------|
| Usuário:                  | D                                        |
| INÍCIO ACADÊMICO CADASTRO | SERVIÇOS ON-LINE FINANCEIRO              |
| 🛛 🌄 Início                | Solicitação de Requerimentos             |
| Aluno:                    | Consulta de Requerimentos Solicitados    |
|                           | Cancelamento de Requerimentos            |
| 🚺 Instrução:              | Matricula Optativa GRAD E STRICTO SENSU  |
| -                         | Solicitação de Livro (Cursos Lato Sensu) |
| Avisos Recebidos          |                                          |

Os alunos de dupla titulação, reingressantes e de transferência de curso devem indicar qual a matrícula deve ser usada e clicar no iniciar solicitação.

LISTA DE ESPERA PARA MATRÍCULA EM OPTATIVAS

| Lyceum <sup>NG</sup>     | no On-Line                        |                    |   |     |
|--------------------------|-----------------------------------|--------------------|---|-----|
| Usul                     | irio                              | 17/10/2016 - 11:23 |   |     |
| INÍCIO ACADÊMICO CAD     | ASTRO SERVIÇOS ON-LINE FINANCEIRO |                    |   |     |
| 🗌 🜄 Solicitação de Servi | ços                               |                    |   |     |
| Aluno:                   |                                   |                    | ~ |     |
|                          |                                   | OMINESTRAÇÃO       |   |     |
| Instrução:               |                                   | IÊNCIAS ECONÔMICAS | 4 | USO |
| V Iniciar Solicitação    | ADMINISTRAÇÃO                     |                    |   |     |
|                          |                                   |                    |   |     |

**PASSO 3** - Indique qual disciplina eletiva você deseja aguardar uma vaga.

PASSO 2 - Clique no requerimento

| Lyceum                             | NG Aluno On-Line                                                                                                    |          |  |  |
|------------------------------------|----------------------------------------------------------------------------------------------------|----------|--|--|
|                                    | CADÊMICO CADASTRO SERVIÇOS ON-LINE FINANCEIRO                                                                                                    |          |  |  |
| 🗾 Solicitaçã                       | o de Serviços - Descrição do Serviço 📗                                                                                                    |          |  |  |
| Aluno:                             | :                                                                                                    |          |  |  |
| 🕕 Instrução:                       |                                                                                                    | 💉 uso    |  |  |
| Clique no l<br>Para seleció        | ootão "Próximo Passo" e efetive sua solicitação na tela seguinte.<br>Inar outro serviço, clique em "Voltar à Lista de Serviços"                                                                                           |          |  |  |
| Descrição                          |                                                                                                    |          |  |  |
| Serviço:                           | LISTA DE ESPERA PARA MATRÍCULA EM OPTATIVAS                                                                                                    |          |  |  |
| Valor: 0.00                        |                                                                                                    |          |  |  |
| DISCIPLINA_TURMA<br>(Obrigatório): | Selectione<br>(RADMECO 201762 0002 - IMPACTMEASU OPTATIVA - IMPACT MEASUREMENT AND INVESTING - Segunda - 09:45:00 - Quarta - 09:45:00                                                                                     | ~        |  |  |
| Observação:                        | GRECO_200762_0202 - MACROCURPR_SECOA - MACROECONOMIA DE CURTO PRAZO - Segunda - 15:45:00 - Quinta - 13:30:00<br>GRECO_200762_0058 - MACROINTER_4ECOA - MACROECONOMIA INTERNACIONAL - Terça - 13:30:00 - Quinta - 15:45:00 |          |  |  |
|                                    | GRADMECO_201362_0023 - MARKETIB2B_OPTATIVA - MARKETING B2B - Terça - 09:45:00 - Quinta - 09:45:00                                                                                                    |          |  |  |
|                                    | GRECO_201662_0001 - MICROECON3_4ECOA - MICROECONOMIA III - Segunda - 07:30:00 - Quinta - 09:45:00                                                                                                    |          |  |  |
|                                    | GRECO_201662_0004 - MICROECON4_SECOA - MICROECONOMIA IV - Terça - 07:30:00 - Quinta - 07:30:00                                                                                                    |          |  |  |
| (*) Campo de Pre                   | GRADMECO_201362_0066 - MODEFINVBA_OPTATIVA - MODELAGEM FINANCEIXA EM EXCEL-VBA - Terça - 07:30:00 - Sexta - 07:30:00<br>GRADMECO_201362_0011 - DAINETSONO_OPTATIVA - DAINÉTS - Origina - 07:30:00 - Sexta - 09:45:00      |          |  |  |
| Próximo Passo                      | GRADMECO 201302_0011 * PARELSOU_OFTATIVA * PARELS * QUBIE * 07.50.00 * SEXIS * 05.45.00<br>GRADMECO 201762 0003 - DOLÍTICASDA OPTATIVA - DOLÍTICAS DÚBLICAS ADLICADAS À EDUCACÃO - Segunda - 09:45:00 - Ouerta - 09:45:00 |          |  |  |
|                                    | GRADMECO_201362_0065 - PEQUITYVENT_OPTATIVA - PRIVATE EQUITY AND VENTURE CAPITAL - Terça - 09:45:00 - Quinta - 09:45:00                                                                                                   |          |  |  |
| AO SOLICITAR EST                   | GRECO_200962_0212 - PROBLECONO_6ECOA - PROBLEMAS EM ECONOMIA - Segunda - 07:30:00 - Quinta - 09:45:00                                                                                                    | I E-MAIL |  |  |
| COM ORIENTAÇÕE                     | GRADMECO_201762_0004 - PRODUSERVSY_OPTATIVA - PRODUCT-SERVICE SYSTEM DESIGN - Terça - 09:45:00 - Quinta - 09:45:00                                                                                                    |          |  |  |
| 🖌 Voltar à Lista de 1              | GRADMECO_201762_0005 - PUTTINGSTRA_OPTATIVA - PUTTING STRATEGY INTO PRACTICE: THE ROLE OF TOP MA - Terça - 07:30:00 - Sexta - 07:30:00                                                                                    |          |  |  |
| Voicar à Lista de a                | GRADMECO_201362_0061 - TRADINGFIN_OPT_A - TRADING THE FINANCIAL MARKETS - Quarta - 07:30:00 - Sexta - 09:45:00                                                                                                    |          |  |  |
|                                    | GRADMECO_201762_0006 - VALUECHAINB_OPTATIVA - VALUE CHAIN AND BUSINESS ECOSYSTEMS MANAGEMENT - Terça - 09:45:00 - Quinta - 09:45:00                                                                                       | Ŧ        |  |  |

PASSO 4 Clique no Botão

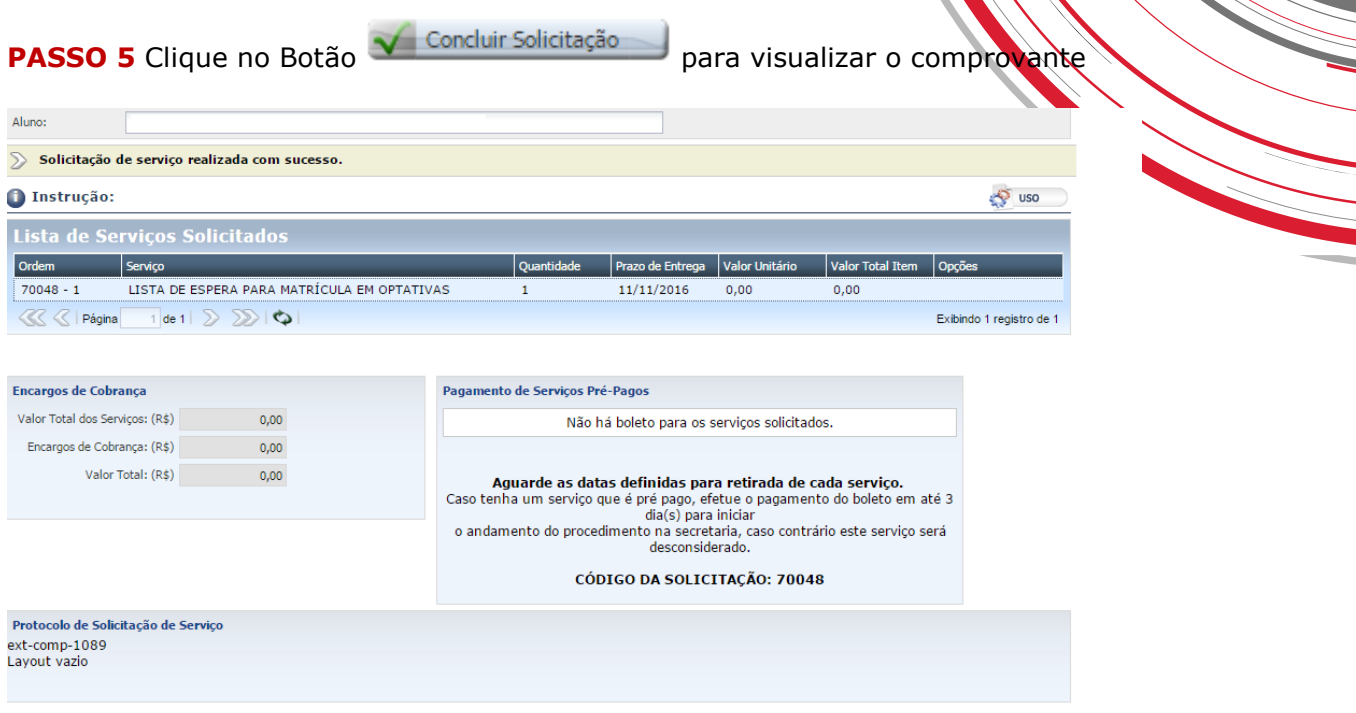

Próximo Passo

Nova Solicitação

PASSO 5 – Você pode consultar a sua posição na lista de espera na tela de início do Aluno Online.

| Lyceum <sup>NG</sup>                                                                         | Aluno On-Line |                    |      |  |  |
|----------------------------------------------------------------------------------------------|---------------|--------------------|------|--|--|
| <ul> <li>Edgas Universidade</li> </ul>                                                       | (Usuário:     | 13/12/2017 - 18:07 |      |  |  |
| INÍCIO ACADÊMICO CADASTRO SERVIÇOS ON-LINE FINANCEIRO                                        |               |                    |      |  |  |
| 🔁 Inicio                                                                                     |               |                    |      |  |  |
| Aluno:                                                                                       |               | ADMINISTRAÇÃO      |      |  |  |
| 🚺 Instrução:                                                                                 |               |                    |      |  |  |
| Avisos Recebido                                                                              | S             |                    |      |  |  |
| Tipo Mensagem                                                                                |               | Aluno              | Data |  |  |
| Você é o 2ª da lista de espera para a disciplina GRADMECO 201362 0026 -     AVALIEMPRE OPT A |               |                    |      |  |  |
| 🔣 🔇   Página 🔄 de 1   🔊 🔊   🗘   Exibindo 1 registro de 1                                     |               |                    |      |  |  |

**PASSO 6** – Caso seja liberada uma vaga, você será **comunicado via e-mail** (conforme modelo abaixo) informando da disponibilidade da vaga, para que você inclua a eletiva em sua matrícula via Aluno Online.

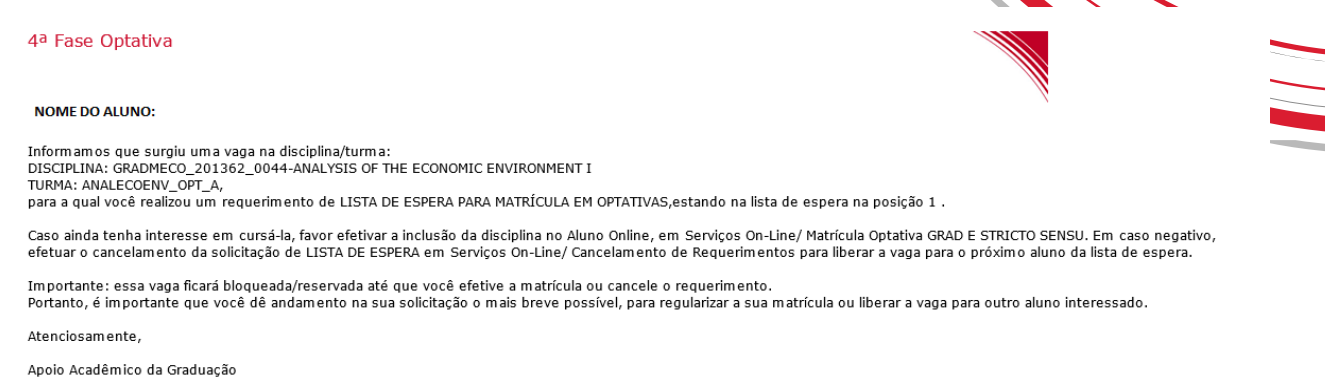

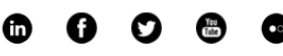

(11) 4504-2400 | contato@insper.edu.br www.insper.edu.br

**PASSO 6** – Você pode consultar e/ou cancelar suas solicitações em SERVIÇOS ON-LINE → Consulta de Requerimentos Solicitados e Cancelamento de Requerimentos

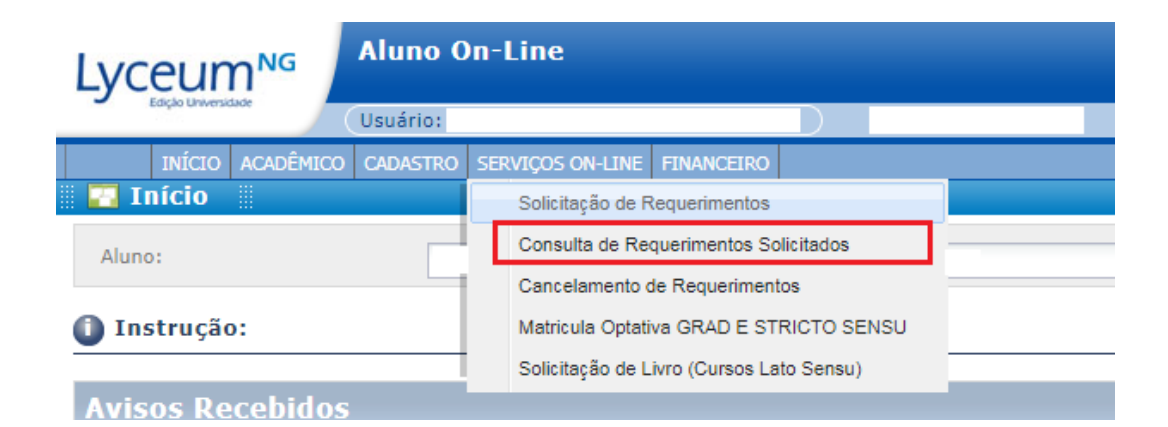

| Lyceum <sup>№</sup> | Aluno O  | On-Line                                  |  |  |
|---------------------|----------|------------------------------------------|--|--|
| Lago o masada       | Usuário: | D                                        |  |  |
| INÍCIO ACADÊMICO    | CADASTRO | SERVIÇOS ON-LINE FINANCEIRO              |  |  |
| 🛛 🌄 Início          |          | Solicitação de Requerimentos             |  |  |
| Aluno:              |          | Consulta de Requerimentos Solicitados    |  |  |
|                     |          | Cancelamento de Requerimentos            |  |  |
| 🕕 Instrução:        |          | Matricula Optativa GRAD E STRICTO SENSU  |  |  |
|                     |          | Solicitação de Livro (Cursos Lato Sensu) |  |  |
| Avisos Recebidos    |          |                                          |  |  |